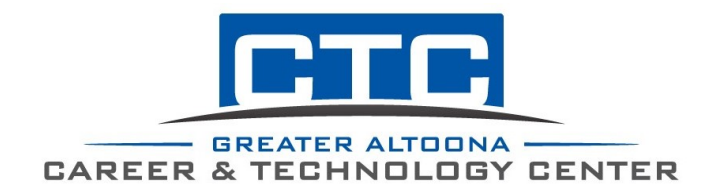

Continuing Education Office 1500 4<sup>th</sup> Avenue Altoona, PA 16602 adulted@gactc.edu (814) 946-8469

## PA Child Abuse Clearance Directions

- Go to: <u>www.compass.state.pa.us/cwis.</u>
- Click "Create an Individual Account".
- Read the information, **click next**.
- You will see a page named "Create a Keystone ID".
  - Make a username (Keystone ID).
  - Fill in the rest of the blanks and click next.
- You will receive a temporary password to your email.
  - Copy the password.
  - Type in the url: <u>www.compass.state.pa.us/cwis</u> because your session will have expired.
- Click "Individual Login".
  - "Access my Clearances".
  - Type in your username and **paste your temporary password** (from email).
  - Answer your security questions or have a security code sent to your email.
  - Click either Private or Public device.
  - You will now be at a screen to create your own password.
- Once redirected to the login screen, type your username and your newly created password in.
  - Read and accept the terms and conditions.
  - Click "Create a Clearance Application".
  - Fill out the application to its entirety.
  - Purpose of Clearance: School employee governed by public school.
- You can save or delete the application at any time (if needed).
- Once you reach "payment", you will need a credit or debit card for the \$13.00 fee.
- You will receive an email advising when your report is ready. **This may take up to two weeks.** Go back to the website and login.
- You can download the document and email to <u>adulted@gactc.edu</u>. If you prefer to print and mail the document, address to:

Greater Altoona Career & Technology Center Continuing Education 1500 Fourth Avenue Altoona PA, 16602